## "四川天府健康码"及"达州职业技术学院场 所码"申领流程

第一步:打开微信、支付宝或天府通办 APP,搜索并点击"四川天府健康通",或直接扫描下方二维码。

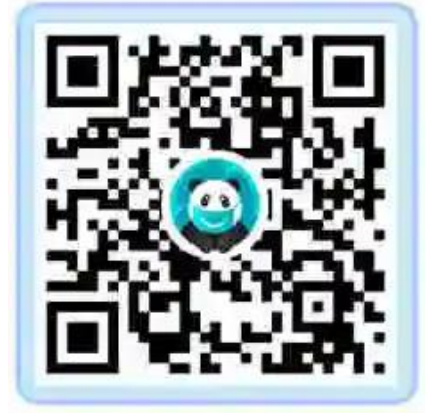

第二步:首次申领点击"出示我的健康码",完成注册登录并通过实名认证。

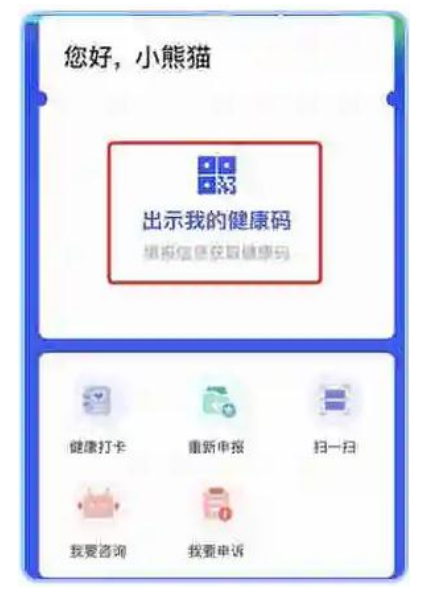

第三步:认证通过后,进行健康信息申报。按提示依次 如实填写各项内容,确认后提交,健康码即申领成功。

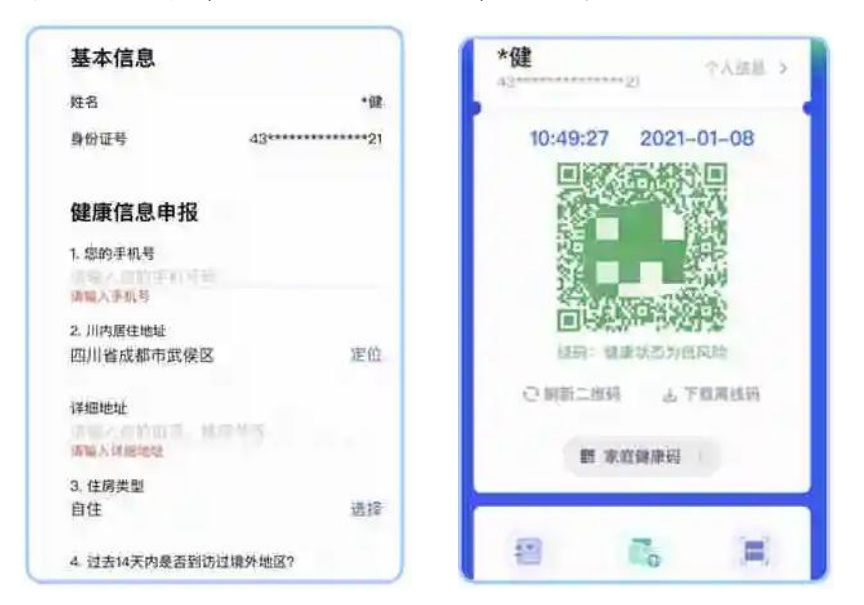

第四步:用四川天府健康通"扫一扫",扫达州职业技术 学院场所码。

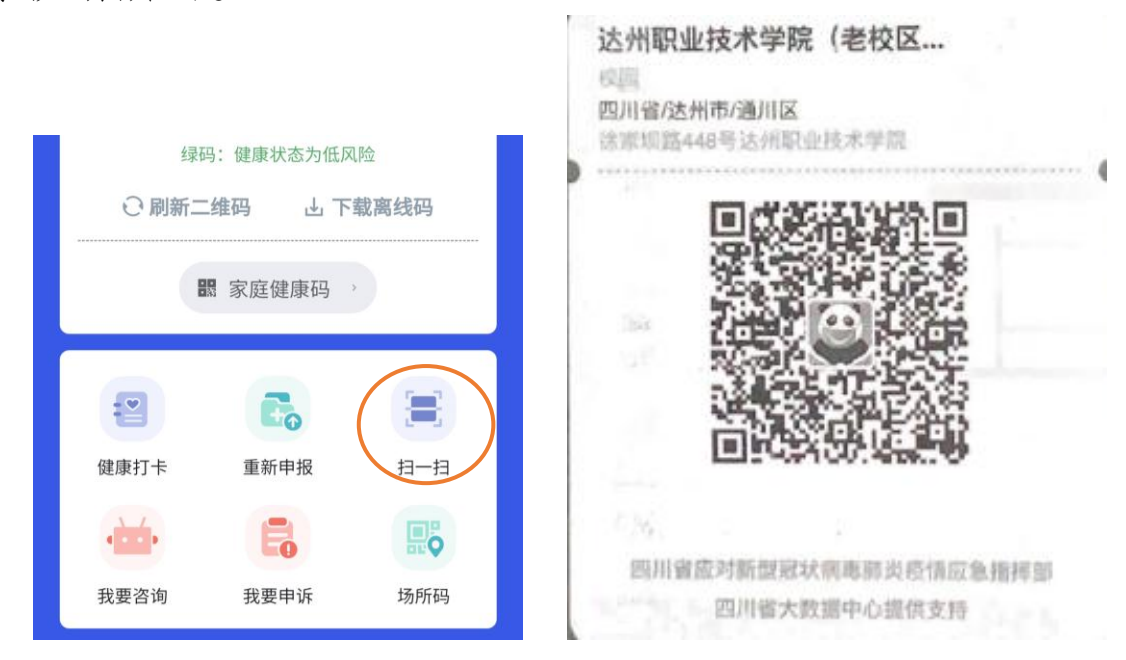